# **LEXM**ARK Z45 Color Jetprinter<sup>™</sup>

# Fra installation til udskrivning

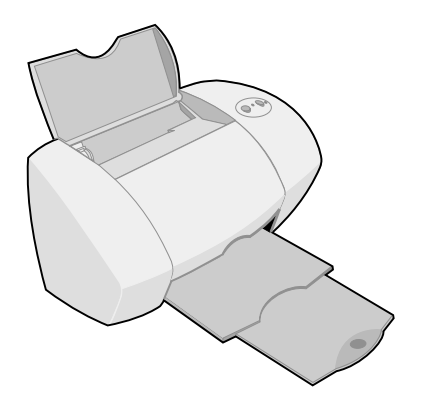

# Januar 2002

www.lexmark.com

#### Sikkerhedsoplysninger

- Brug kun den Lexmarkstrømforsyning, som du fik sammen med dette produkt, eller en godkendt Lexmark-erstatningsstrømforsyning.
- Tilslut netledningen til en stikkontakt, der er lettilgængelig, i nærheden af produktet.
- Service og reparationer, som ikke er beskrevet i denne brugervejledning, skal udføres af en kvalificeret tekniker.

#### ENERGY STAR

EPA ENERGY STAR-

kontorforsyningsprogram er udviklet i samarbejde med computerproducenter for at fremme energibesparende produkter og reducere den lutfforurening, der opstår ved generering af strøm.

De virksomheder, der deltager i dette program, fremstiller pc'er, printere, skærme eller faxmaskiner, der automatisk reducerer strømforbruget, når de ikke benyttes. Denne funktion reducerer den brugte energi med op til 50 procent. Lexmark er stolt af at deltage i dette program.

Som ENERGY STAR-partner har Lexmark International, Inc. fastslået, at dette produkt opfylder ENERGY STARs retningslinjer for energibesparelse.

#### Industry Canada compliance statement

This Class B digital apparatus meets all requirements of the Canadian Interference-Causing Equipment Regulations.

#### Avis de conformité aux normes d'Industrie Canada

Cet appareil numérique de la classe B respecte toutes les exigences du Règlement sur le matériel brouilleur du Canada.

#### Erklæring om overensstemmelse med EU-direktiver

Dette produkt overholder beskyttelseskravene i EU-rådets direktiver 89/336/EEC og 73/23/EEC om tilnærmelse og harmonisering af lovene i medlemslandene vedrørende elektromagnetisk kompatibilitet og sikkerhed for elektrisk udstyr beregnet til brug inden for visse spændingsområder.

En erklæring om overensstemmelse med kravene i henhold til direktivet er underskrevet af Director of Manufacturing and Technical Support, Lexmark International, S.A., Boigny, France.

Dette produkt overholder Klasse B-kravene i EN 55022 og sikkerhedskravene i EN 60950.

#### The United Kingdom Telecommunications Act 1984

This apparatus is approved under the approval number NS/G/1234/J/100003 for the indirect connections to the public telecommunications systems in the United Kingdom.

#### Japansk VCCI-bekendtgørelse

この対象は、情報処理決察等増快得変有多規制協構会(VCCC)の準定 基づくジネス11号税は特徴室です。この減量は、常腐増増化使用すること 目的としては条件、この変換がシノギウナトビジョンを招増能に直接して 能利されると、使用等高も引起しててというします。 取扱時得意になって言いい目の扱いをして下さい。

# Indhold

| Installation af printeren1                                      |
|-----------------------------------------------------------------|
| Trin 1: Kontroller, at computeren er tændt2                     |
| Trin 2: Kontrol af printerendele2                               |
| Trin 3: Tilslutning af strømmen3                                |
| Trin 4: Tilslutning af USB-kablet4                              |
| Trin 5: Installation af blækpatronerne4                         |
| Trin 6: Ilægning af papir6                                      |
| Trin 7: Installation af printersoftwaren7                       |
| Få mere at vide om printeren11                                  |
| Om printerdelene11                                              |
| Brug af softwaren til at vælge printerindstillinger12           |
| Brug af softwaren til at opfylde dine udskrivningsbehov14       |
| Lokalisering af Hjælp til printersoftwaren15                    |
| Sjov udskrivning17                                              |
| Udskrivning af et digitalt fotografi på et fotokort (Windows)18 |
| Flere sjove udskrivingsideer20                                  |
| Fejlfinding21                                                   |
| Kontrolliste til fejlfinding21                                  |
| Fejlfinding af installationsprogrammet23                        |
| Windows23                                                       |
| Macintosh26                                                     |
| Kontakt Lexmark28                                               |
| Stikordsregister                                                |

iv

Denne folder fører dig gennem alt fra installation til udskrivning af dit første dokument trin for trin ved hjælp af Windows 98, Windows Me, Windows 2000, Windows XP, Mac OS 8.6 til 9.2 eller Mac OS X, version 10.0.3 til 10.1.

# Du skal bruge følgende for at installere Lexmark™ Z45 Color Jetprinter™:

- En computer med et cd-rom-drev og en USB-port
- Et USB-kabel (f.eks. Lexmark varenr. 12A2405), der købes separat
- Papir i A4- eller Letter-størrelse

Se side 28 for at få yderligere oplysninger om, hvordan du kan kontakte Lexmark.

# Trin 1: Kontroller, at computeren er tændt

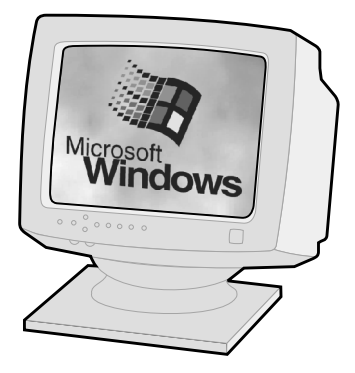

Windows 98/Me/2000 Windows XP

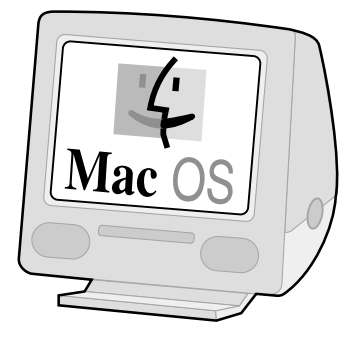

Mac OS 8.6 til 9.2 Mac OS X, version 10.0.3 til 10.1

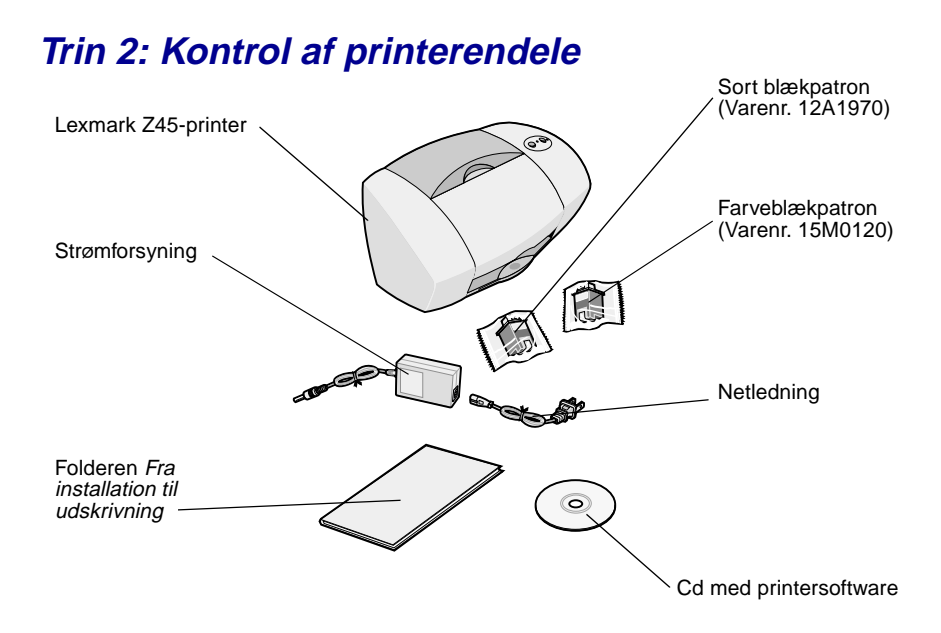

Hvis der mangler noget, kan du kontakte Lexmark (se side 28).

# Trin 3: Tilslutning af strømmen

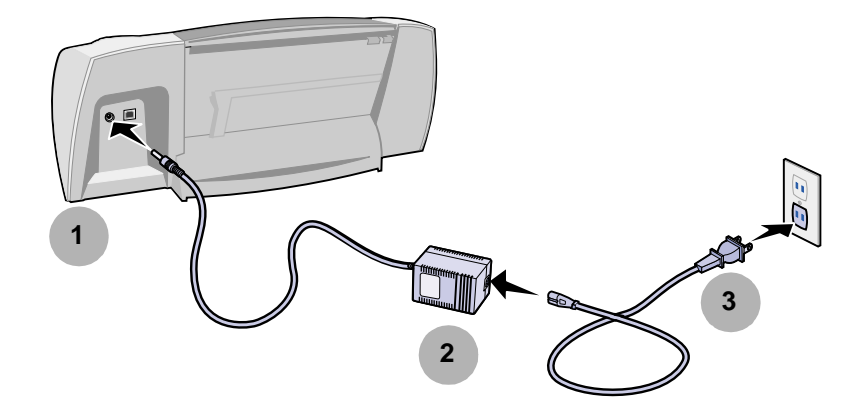

Hvis strømindikatoren ikke lyser, skal du gøre følgende:

- 1 Kontroller strømtilslutningen.
- 2 Tryk på afbryderknappen.

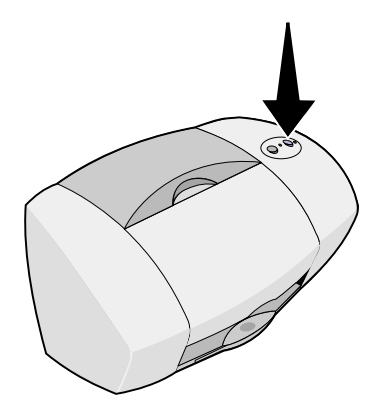

# Trin 4: Tilslutning af USB-kablet

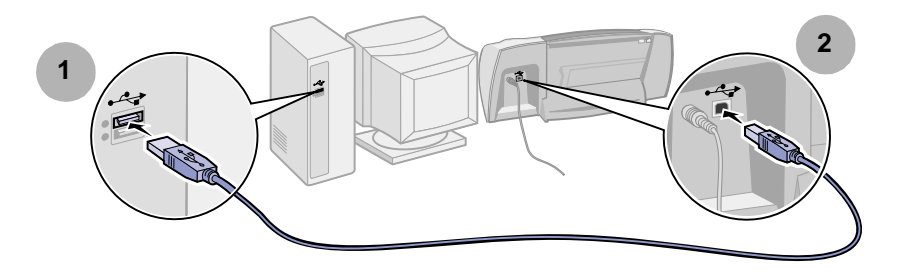

**Bemærk!** Placeringen og retningen af USB-porten på computeren kan være anderledes end den viste. Se efter dette symbol:

⊷

# Trin 5: Installation af blækpatronerne

Printeren blev leveret med en farveblækpatron (varenr. 15M0120) og en sort blækpatron (varenr. 12A1970).

Du kan udskrive med:

- En farveblækpatron i venstre holder og en sort blækpatron i højre holder.
- En farveblækpatron i venstre holder og en fotoblækpatron i højre holder.

Du kan købe en fotoblækpatron (varenr. 12A1990), en farveblækpatron (High Yield) (varenr. 15M0125) eller en sort blækpatron (High Yield) (varenr. 12A1975) separat.

1 Fjern blækpatronerne fra emballagen.

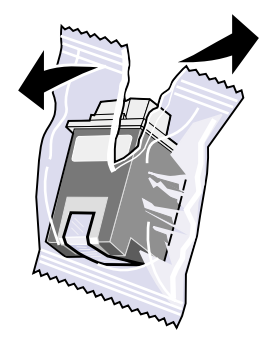

2 Fjern mærkaten og den gennemsigtige tape under blækpatronen fra bagsiden og bunden af begge blækpatroner.

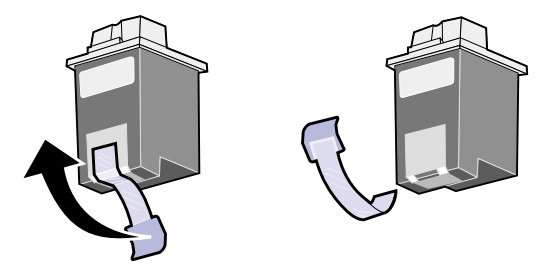

Advarsel! Rør ikke ved eller fjern de guldbelagte kontaktområder på bagsiden og i bunden af blækpatronerne.

3 Åbn frontdækslet.

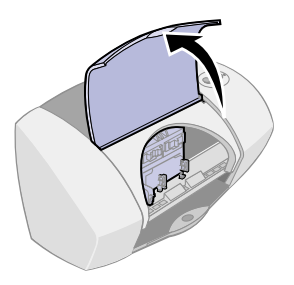

Bemærk! Blækpatronholderen flytter til isætningspositionen.

4 Indsæt farveblækpatronen i den venstre holder, og klik den på plads. Indsæt den sorte blækpatron i højre holder, og klik den på plads.

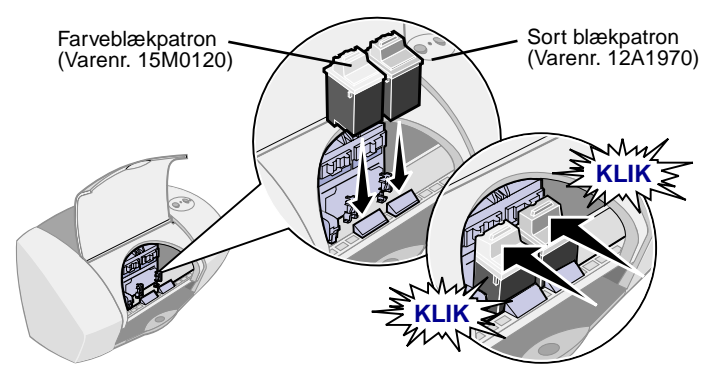

5 Luk frontdækslet.

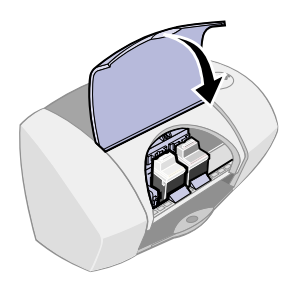

# Trin 6: Ilægning af papir

1 Åbn papirstøtten, og træk udskriftsskuffen helt ud.

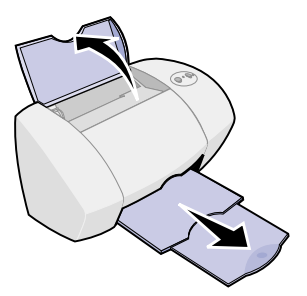

2 Ilæg op til 100 ark almindelige inkjetpapir, og tryk på og skub papirstyret til papirets venstre kant.

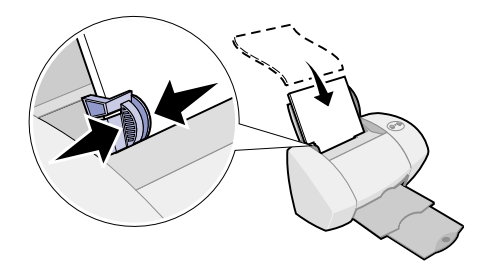

# Trin 7: Installation af printersoftwaren

Følg alle trinnene, afhængigt af hvilket operativsystem du anvender.

| Operativsystem:                   | Side: |
|-----------------------------------|-------|
| Windows 98/Me/2000 og Windows XP  | 8     |
| Mac OS 8.6 til 9.2                | 9     |
| Mac OS X, version 10.0.3 til 10.1 | 10    |

**Bemærk!** Skærmbillederne kan være anderledes, end de heri viste. Pilene angiver, hvor du skal klikke.

### Windows

1 Klik på Annuller på skærmbilleder, der ligner det viste.

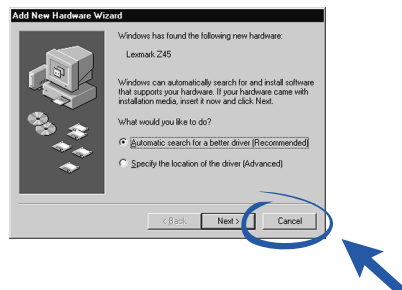

2 Ilæg cd'en med printersoftwaren.

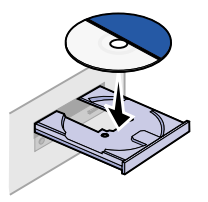

**3** Vent, indtil installationsskærmbilledet til Lexmark-printersoftwaren vises, og klik derefter på Installer nu.

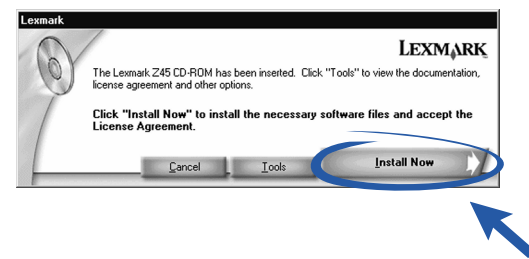

Bemærk! Se side 23, hvis skærmbilledet ikke bliver vist.

4 Fortsæt installationstrinnene på computerskærmen.

### Tillykke!

Nu, hvor du har installeret printeren og printersoftwaren korrekt, kan du fortsætte med "Få mere at vide om printeren" på side 11.

### Mac OS 8.6 til 9.2

- 1 Luk alle de programmer, der ikke er i brug.
- 2 Ilæg cd'en med printersoftwaren.

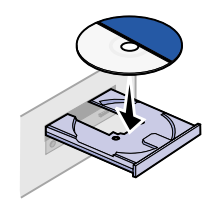

**3** Vent, indtil installationsskærmbilledet til Lexmark-printersoftwaren vises, og klik derefter på Installer og accepter.

| Lexmark Z45                                                                            | Installation I         |              |
|----------------------------------------------------------------------------------------|------------------------|--------------|
| Lexmark                                                                                |                        |              |
| Click to install the printer software and to agree the license agreement.              | Install and Agree      | $\mathbf{D}$ |
| Click to uninstall the printer software.                                               | Uninstall              |              |
| Click to access phone numbers and Internet<br>addresses for information and supplies.  | Contect Lexmork        |              |
| Click to view the end user license agreement.                                          | Yiew License Agreement |              |
| Click to view the Read He file.                                                        | Yiew Read Me           |              |
| Click to view the User's Baide. (Adobe Acrobat is<br>required and included on the CD.) | View User's Guide      |              |
| Quit                                                                                   | English 🗧 🗧            |              |

Bemærk! Se side 26, hvis skærmbilledet ikke bliver vist.

4 Fortsæt installationstrinnene på computerskærmen.

### Tillykke!

Nu, hvor du har installeret printeren og printersoftwaren korrekt, kan du fortsætte med "Få mere at vide om printeren" på side 11.

### Mac OS X version 10.0.3 til 10.1

- 1 Luk alle de programmer, der ikke er i brug.
- 2 Ilæg cd'en med printersoftwaren.

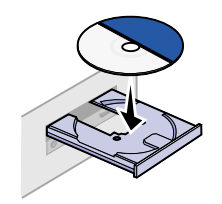

**3** Vent, indtil installationsskærmbilledet til Lexmark-printersoftwaren vises, og klik derefter på Installer og accepter.

| Click to install the printer software and to a to the license agreement.              | € | Install and Agree      |   |  |
|---------------------------------------------------------------------------------------|---|------------------------|---|--|
| Click to uninstall the printer software.                                              | e | Uninstall              |   |  |
| Click to access phone numbers and internet<br>addresses for information and supplies. | e | Contact Lexmark        |   |  |
| Click to view the end user license agreement.                                         | e | View License Agreement | 0 |  |
| Click to view the Read Me file.                                                       | C | View Read Me           |   |  |

Bemærk! Se side 26, hvis skærmbilledet ikke bliver vist.

4 Fortsæt installationstrinnene på skærmen.

### Tillykke!

Nu, hvor du har installeret printeren og printersoftwaren korrekt, kan du fortsætte med "Få mere at vide om printeren" på side 11.

# Få mere at vide om printeren

# Om printerdelene

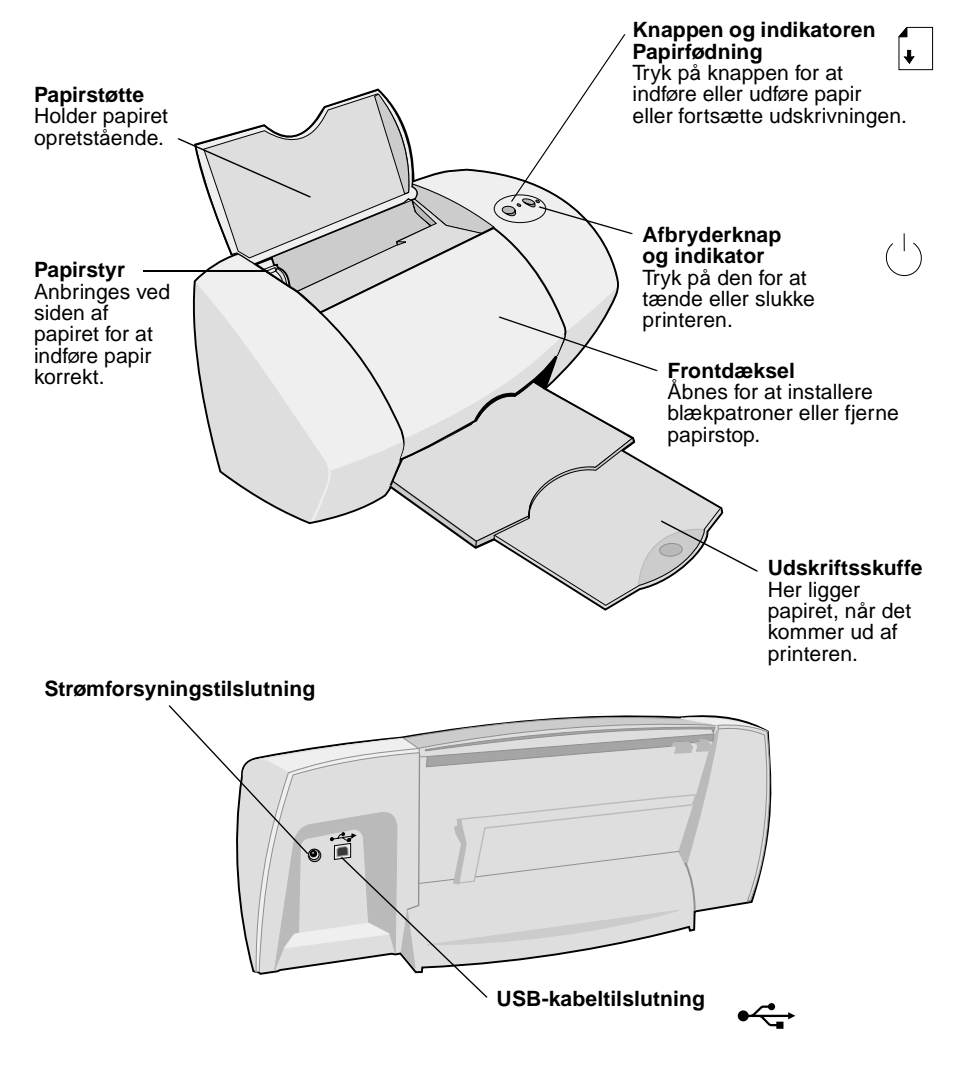

# Brug af softwaren til at vælge printerindstillinger

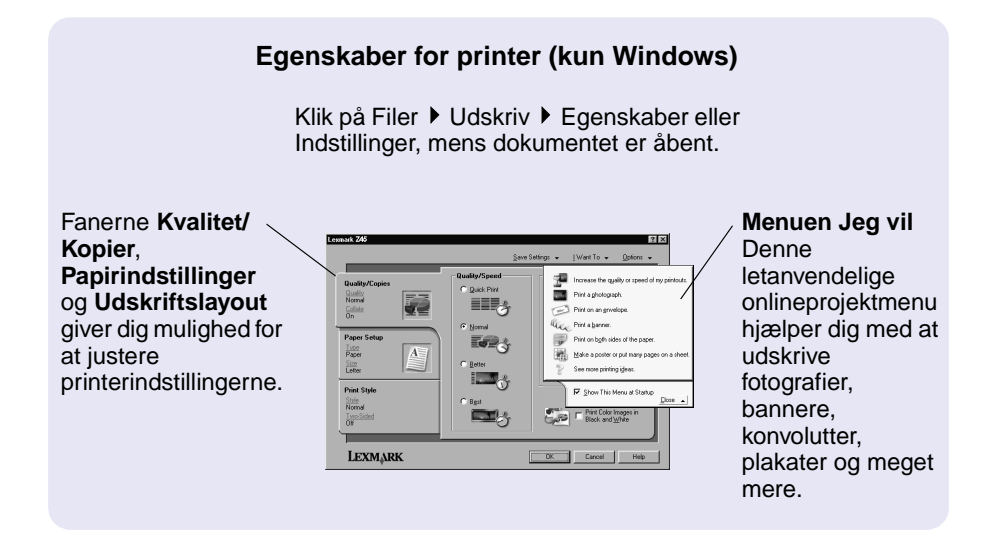

# Dialogboksen Udskriv og dialogboksen Sideopsætning (kun Macintosh)

Klik på Filer ▶ Udskriv, mens dokumentet er åbent.

Klik på Filer > Sideopsætning, mens dokumentet er åbent.

| Lexmark Z45 Print                                                                                                    | Lexmark Z45 Page Setup                                                                                                    |
|----------------------------------------------------------------------------------------------------|----------------------------------------------------------------------------------------------------|
| Copies: 1<br>Pages: All<br>From: To:<br>Print Last Page First<br>With the pages to dry<br>Print Deality: Iternal<br>Page: Color<br>Print Deality: Iternal<br>Deality: Color Spie: Cff<br>Vatemant: Cff | Paper Size:<br>Scaling (%):<br>Dremestors: 8:50 by 11.00<br>Creation:<br>Creation:<br>C |
| Save Settings Revert to Defaults Cancel Print                                                                                                    | Cancel OK                                                                                                    |

**Bemærk!** Skærmbillederne kan være en smule anderledes end de viste, afhængigt af hvilket operativsystem du bruger.

Brug følgende tabel til at vælge indstillinger for udskriftskvalitet eller papirtype.

| Windows |                                                                                           | Macintosh |                                                                                                    |  |
|---------|-------------------------------------------------------------------------------------------|-----------|----------------------------------------------------------------------------------------------------|--|
| 1       | Klik på Filer ▶ Udskriv ▶<br>Egenskaber eller Indstillinger,<br>mens dokumentet er åbent. | 1         | Mens dokumentet er åbent, skal du klikke<br>på Filer ▶ Udskriv for at åbne<br>dialogboksen Udskriv. |  |
| 2       | Vælg en indstilling for<br>udskriftskvalitet under fanen<br>Kvalitet/Kopier.              | 2         | Vælg Papirtype/Kvalitet eller Kvalitet og medie i genvejsmenuen i øverste venstre hjørne.           |  |
| 3       | Vælg en indstilling for papirtype<br>under fanen Papirindstillinger.                      | 3<br>4    | Vælg en indstilling for udskriftskvalitet.<br>Vælg en indstilling for papirtype.                    |  |

Følgende tabel indeholder en liste over indstillingerne for udskriftskvalitet og anbefalet papirbrug.

| Udskriftskvalitet  | Anbefalet papirbrug                                                                                                  |
|--------------------|----------------------------------------------------------------------------------------------------|
| Hurtig udskrivning | Almindeligt inkjet-, multifunktions-, kontor- eller kopipapir                                                        |
| Normal             | Almindeligt eller premium-inkjetpapir, multifunktionspapir, kontorpapir, kopipapir, stryg-på-ark eller transparenter |
| Bedre              | Premium-inkjetpapir, transparent, coated, glossy eller fotopapir                                                     |
| Bedst              | Transparent, coated, glossy eller fotopapir                                                                          |

# Brug af softwaren til at opfylde dine udskrivningsbehov

### Lexmark Løsningscenter (kun Windows)

Dobbeltklik på ikonet for Lexmark Z45 Løsningscenter på skrivebordet, eller klik på Start Programmer eller Alle programmer Lexmark Z45 Løsningscenter.

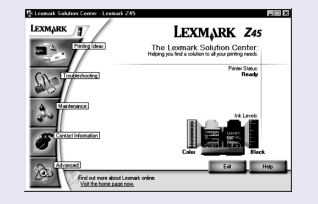

Lexmark Løsningscenter er en komplet vejledning til fejlfinding, justering og vedligeholdelse af blækpatroner, udskrivning af en testside og printerens avancerede funktioner.

### Onlinebrugervejledning(Macintosh)

#### Mac OS 8.6 til 9.2:

Dobbeltklik på ikonet Lexmark Z45 Brugervejledning.pdf. i printermappen Lexmark Z45.

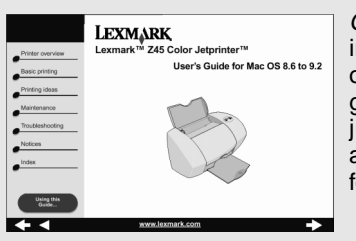

Onlinebrugervejledningen indeholder detaljerede oplysninger om grundlæggende udskrivning, justering og vedligeholdelse af blækpatroner og fejlfinding.

### Mac OS X, version 10.0.3 til 10.1:

- Klik på Computer fra Finder, og dobbeltklik derefter på: OS X-diskikonet
   ▶ mappen Bibliotek ▶ mappen Printere ▶ mappen Lexmark.
- 2 Dobbeltklik på ikonet Lexmark Z45 Brugervejledning.pdf.

### Lexmark Z45 Kontrolpanel (Mac OS 8.6 til 9.2) Lexmark Z45 Hjælpefunktioner (Mac OS X version 10.0.3 til 10.1)

#### Mac OS 8.6 til 9.2

- 1 Vælg Kontrolpaneler i Apple-menuen.
- 2 Vælg kontrolpanelet til printeren.

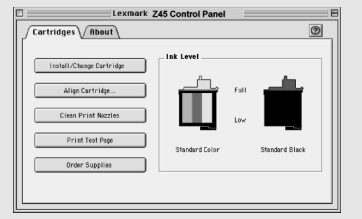

### Mac OS X, version 10.0.3 til 10.1

- Klik på Computer fra Finder, og dobbeltklik derefter på: OS X-diskikonet ▶ mappen Bibliotek ▶ mappen Printere ▶ mappen Lexmark.
- 2 Dobbeltklik på ikonet Lexmark Z45-hjælpefunktioner.

#### Lexmark Z45kontrolpanelet eller Lexmark Z45hjælpefunktioner er en komplet vejledning til justering og vedligeholdelse af blækpatroner, udskrivning af en testside, erhvervelse af oplysninger om printeren og bestilling af forbrugsstoffer.

# Lokalisering af Hjælp til printersoftwaren

Se "Fejlfinding" på side 21 for at få hjælp til løsning af udskrivningsproblemer. Find operativsystemet i følgende tabel for at få yderligere hjælp.

| Windows                                                                                                    | Mac OS 8.6 til 9.2                                                                                                    | Mac OS X, version<br>10.0.3 til 10.1                                                                                                    |
|----------------------------------------------------------------------------------------------------|----------------------------------------------------------------------------------------------------|----------------------------------------------------------------------------------------------------|
| Klik på Hjælp under en<br>hvilken som helst fane i<br>Egenskaber for printeren<br>eller Lexmark Z45<br>Løsningscenter. Hvis du<br>har brug for hjælp til at<br>åbne Lexmark Z45<br>Løsningscenter, skal du<br>se side 14. | <ul> <li>Vælg Kontrolpaneler i<br/>Apple-menuen og derefter</li> <li>Lexmark Z45<br/>Kontrolpanel. Klik på ?.</li> <li>Klik på Hjælp i<br/>dialogboksen<br/>Sideopsætning eller<br/>Udskriv.</li> </ul> | <ol> <li>Klik på ikonet for<br/>Finder i Dock.</li> <li>Klik på Hjælp ► Mac<br/>Hjælp i menulinjen.</li> <li>Klik på pil tilbage, og<br/>klik derefter på<br/>Lexmark Z45 Hjælp.</li> </ol> |

# Sjov udskrivning

Se side 18 for at lære, hvordan et fotokort udskrives via

**Windows**-operativsystemet. Se side 20 for at få oplysninger om udskrivning af andre projekter.

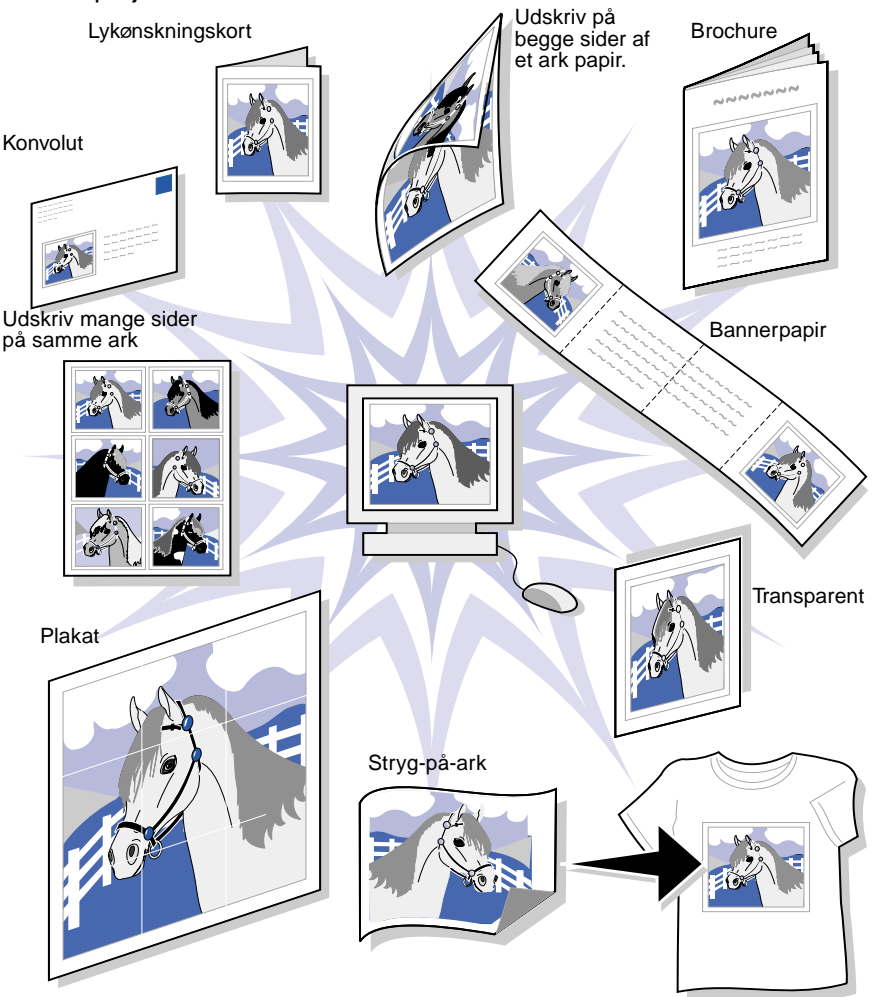

**Bemærk!** Printersoftwaren til det operativsystem, du bruger, understøtter muligvis ikke alle disse funktioner.

# Udskrivning af et digitalt fotografi på et fotokort (Windows)

1 llæg op til 10 fotokort lodret, så de hviler mod papirstøttens højre kant.

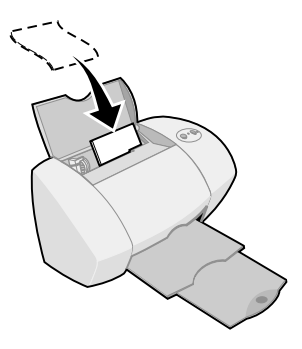

Når du ilægger fotokort skal du sørge for, at:

- Du læser den vejledning, der fulgte med kortene.
- Udskriftssiden vender opad.
- Kortene ikke skubbes for langt ned i printeren.
- Alle kort har samme dimensioner.
- 2 Tryk, og skub papirstyret hen til kortenes venstre kant.

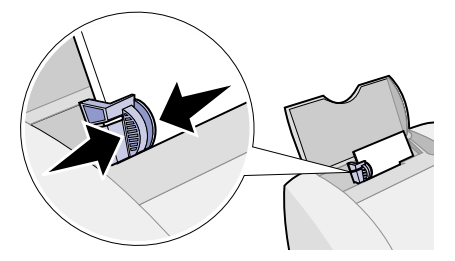

3 Åbn digitalfotografiet i fotoprogrammet.

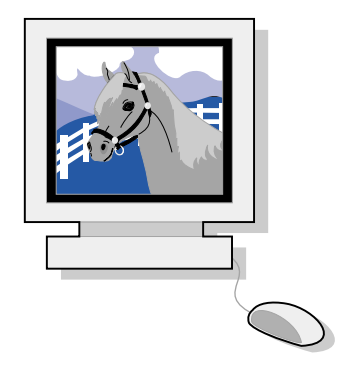

4 Åbn Egenskaber for printeren i programmet.

Windows 98/Me og Windows XP: I den fil, du vil udskrive, skal du klikke på Filer ▶ Udskriv ▶ Egenskaber eller Indstillinger.

Windows 2000: I den fil, du vil udskrive, skal du klikke på Filer ► Udskriv. Klik på Skift under fanen Printerindstillinger.

- **Bemærk!** Følg vejledningen til Windows 98 for programmer under Windows 2000/Me og Windows XP, hvis du vil åbne Udskriftsindstillinger eller Egenskaber for udskrivning.
- 5 Klik på Udskriv et fotografi i menuen Jeg vil.

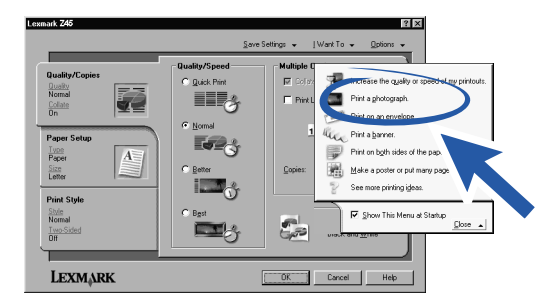

Skærmbilledet Udskriv et fotografi vises.

| rint a Photograph                                                          | × |
|----------------------------------------------------------------------------|---|
| Step 1: Choose a Print Quality.                                            |   |
| C Bgst C Better C Normal                                                   |   |
|                                                                            |   |
| Step 2: Choose a Paper Size.                                               | 1 |
| Executive (71/4 x 101/2 in)                                                |   |
| Postcard (4 x 5 in)     A4 (210 x 297 mm)                                  |   |
| B 85 [182 × 257 mm]<br>B A5 [148 × 210 mm] ■                               |   |
| For More Information                                                       |   |
| Learn how specially paper can dramatically improve my<br>printout quality. |   |
| OK Cancel                                                                  |   |

- 6 Vælg en udskriftskvalitet fra trin 1 på skærmbilledet.
- 7 Vælg en papirstørrelse fra trin 2 på skærmbilledet, og klik derefter på OK.
- 8 Klik på OK fra Egenskaber for printeren.
- 9 Klik på OK eller Udskriv fra udskriftsskærmbilledet.
- **10** Fjern hvert fotografi, når de kommer ud af printeren, og lad dem tørre helt, før du lægger dem oven på hinanden, så udtværing forhindres.

# Flere sjove udskrivingsideer

Følg disse trin, hvis du vil lære, hvordan der udskrives specialprojekter på det operativsystem, du bruger.

| Windows                                       | Macintosh                                                         |  |
|-----------------------------------------------|-------------------------------------------------------------------|--|
| 1 Se Lexmark Z45 Løsningscenter (se side 14). | <b>1</b> Se <i>Onlinebrugervejledning</i> (se side 14).           |  |
| 2 Klik på fanen "Udskrivningsidéer".          | 2 Klik på linket "Udskrivningsidéer" i venstre navigeringsområde. |  |

# Fejlfinding

ſ

 $\checkmark$ 

~

# Kontrolliste til fejlfinding

| $\overline{\mathbf{v}}$ | Er strømforsyningen sluttet korrekt til printeren og en stikkontakt? Se |
|-------------------------|-------------------------------------------------------------------------|
|                         | side 3 for at få hjælp.                                                 |

Er både printeren og computeren tændt? Se side 3 for at få hjælp.

- Er USB-kablet korrekt tilsluttet computeren og printeren? Se side 4 for at få hjælp til at tilslutte USB-kablet.
- Fjernede du mærkaten og den gennemsigtige tape fra begge blækpatroner? Rør ikke ved, og fjern ikke de guldbelagte kontaktområder på bagsiden og i bunden af blækpatronerne. Se side 5 for at få hjælp.
- Sidder den sorte blækpatron (varenr. 12A1970) i højre blækpatronholder og farveblækpatronen (varenr. 15M0120) i den venstre holder? Se side 6 for at få hjælp.
- Er papiret ilagt korrekt? Kontroller, at du ikke skubber papiret for langt ned i printeren. Se side 6 for at få hjælp.
  - Har du installeret printersoftwaren korrekt?

| Windows                                                                                                    | Mac OS 8.6 til 9.2                                                                                                    | Mac OS X, version<br>10.0.3 til 10.1                                                                                                    |
|----------------------------------------------------------------------------------------------------|----------------------------------------------------------------------------------------------------|----------------------------------------------------------------------------------------------------|
| Klik på Start ►<br>Programmer eller Alle<br>programmer fra<br>skrivebordet.<br>Hvis Lexmark Z45 ikke<br>vises på listen over<br>programmer, skal du<br>installere<br>printersoftwaren<br>(se side 8). | Vælg Kontrolpaneler i<br>Apple-menuen.<br>Hvis<br>Lexmark Z45-kontrolpan<br>elet ikke vises, skal du<br>installere<br>printersoftwaren (se<br>side 9). | Klik på Computer fra<br>Finder, og dobbeltklik<br>derefter på: OS<br>X-diskikonet ▶ mappen<br>Bibliotek ▶ mappen<br>Printere ▶ mappen<br>Lexmark.<br>Hvis mappen<br>Lexmark Z45-hjælpefun<br>ktioner ikke vises, skal<br>du installere<br>printersoftwaren<br>(se side 10). |

 $\checkmark$ 

Blev der udskrevet en justeringsside under installationen? Hvis **ikke**, skal du kontrollere, at:

- Blækpatronerne er korrekt installeret (se side 4).
- Du følger vejledningen i eventuelle fejlmeddelelser, der vises på skærmen.

Er printeren tilsluttet computeren direkte? Hvis **ikke**, skal du gøre følgende:

- 1 Kobl printeren fra alle eksterne enheder, f.eks. hub, switch, scanner eller faxmaskine, og slut den direkte til computeren med et USB-kabel.
- **2** Udskriv en testside i henhold til den vejledning, der fulgte med operativsystemet.

| Windows                                   | Mac OS 8.6 til 9.2                     | Mac OS X, version<br>10.0.3 til 10.1      |
|-------------------------------------------|----------------------------------------|-------------------------------------------|
| <ol> <li>Dobbeltklik på ikonet</li></ol>  | <ol> <li>Vælg Kontrolpaneler</li></ol> | <ol> <li>Åbn mappen</li></ol>             |
| Lexmark Z45                               | i Apple-menuen og                      | Lexmark Z45                               |
| Løsningscenter på                         | derefter •                             | Hjælpefunktioner                          |
| skrivebordet. <li>Klik på Udskriv en</li> | Lexmark Z45                            | (se side 15). <li>Klik på Udskriv en</li> |
| testside under fanen                      | Kontrolpanel. <li>Klik på Udskriv</li> | testside under fanen                      |
| Fejlfinding.                              | testside.                              | Blækpatroner.                             |

- Hvis der udskrives en testside, er der måske et problem med den tilsluttede enhed og ikke printeren. Se den dokumentation, der fulgte med den tilsluttede enhed, for at få hjælp.
- Hvis testsiden ikke udskrives, skal du se Hjælp til printersoftwaren (se side 15) for at få yderligere fejlfindingsoplysninger.

# Fejlfinding af installationsprogrammet

Se Lexmark Løsningscenter (se side 14) eller onlinebrugervejledningen (se side 14) for at få hjælp til løsning af problemer, der kan forekomme efter opsætning af printeren, f.eks.:

- Langsom udskriftshastighed eller dårlig udskriftskvalitet
- Papir indføres forkert eller sætter sig fast
- Fejlmeddelelser eller blinkende indikatorer

Brug dette kapitel for at få hjælp til løsning af problemer, der kan forekomme efter opsætning af printeren.

| Til dette operativsystem: | Se side: |
|---------------------------|----------|
| Windows                   | 23       |
| Macintosh                 | 26       |

## Windows

# Da jeg lagde cd'en med printersoftwaren i, skete der ingenting.

- 1 Luk alle åbne programmer.
- **2** Genstart computeren.
- **3** Du skal klikke på Annuller på skærmbilleder, der ligner det, der blev vist i trin 1 på side 8.
- **4** Tag cd'en med printersoftware ud, og skub den derefter ind igen.
- 5 Dobbeltklik på Denne computer på skrivebordet.
- 6 Dobbeltklik på ikonet for cd-rom-drevet. Dobbeltklik eventuelt på setup.exe.
- 7 Fortsæt med trin 3 på side 8.

# Printeren fungerer ikke.

Prøv følgende:

• Kontroller printerens status:

| W | indows 98/Me/2000                                                                                         | W | /indows XP                                                                                                    |
|---|----------------------------------------------------------------------------------------------------|---|----------------------------------------------------------------------------------------------------|
| 1 | Klik på Indstillinger ▶ Printere i<br>menuen Start.                                                       | 1 | Klik på Start ▶ Kontrolpanel ▶<br>Printere og anden hardware ▶                                                |
| 2 | Dobbeltklik på ikonet for                                                                                 |   | Printere og faxenheder.                                                                                       |
|   | Lexmark Z45-printeren i mappen<br>Printere.                                                               | 2 | Dobbeltklik på ikonet for Lexmark<br>Z45-printeren i mappen Printere.                                         |
| 3 | Kontroller følgende i menuen<br>Printer:                                                                  | 3 | Kontroller følgende i menuen<br>Printer:                                                                      |
|   | <ul> <li>Standardprinter er markeret.</li> <li>Stop udskrivning midlertidigt ikke er markeret.</li> </ul> |   | <ul> <li>Standardprinter er markeret.</li> <li>Stop udskrivning midlertidigt<br/>ikke er markeret.</li> </ul> |

### • Kontroller printerporten:

| W | indows 98/Me                                                                                           | W      | /indows 2000                                                                                           | N | /indows XP                                                                              |
|---|----------------------------------------------------------------------------------------------------|--------|----------------------------------------------------------------------------------------------------|---|-----------------------------------------------------------------------------------------|
| 1 | Klik på Start ▶<br>Indstillinger ▶<br>Printere.                                                        | 1      | Klik på Start ▶<br>Indstillinger ▶<br>Printere.                                                        | 1 | Klik på Start ▶<br>Kontrolpanel ▶<br>Printere og anden                                  |
| 2 | Højreklik på<br>printerikonet<br>Lexmark Z45, og<br>vælg Egenskaber.                                   | 2      | Højreklik på<br>printerikonet<br>Lexmark Z45, og<br>vælg Egenskaber.                                   | 2 | hardware ▶ Printere<br>og faxenheder.<br>Klik på fanen Porte.                           |
| 3 | Klik på fanen<br>Detaljer.                                                                             | 3<br>1 | Klik på fanen Porte.                                                                                   | 5 | USB-printerporten<br>på listen over porte.                                              |
| 4 | Kontroller<br>printerporten i<br>rullemenuen Porte.                                                    | 4      | USB-printerporten<br>på listen over porte.                                                             |   | Hvis den korrekte<br>port <b>ikke</b> findes på<br>listen, skal du                      |
|   | Hvis den korrekte<br>port <b>ikke</b> findes på<br>listen, skal du<br>afinstallere og<br>geninstallere |        | port <b>ikke</b> findes på<br>listen, skal du<br>afinstallere og<br>geninstallere<br>printersoftwaren. | 4 | afinstallere og<br>geninstallere<br>printersoftwaren.<br>Klik på Anvend.<br>Klik på OK. |
| 5 | printersoftwaren.<br>Klik på OK.                                                                       | 5<br>6 | Klik på Anvend.<br>Klik på OK.                                                                         |   | ·                                                                                       |

- Kontroller, at du ikke har installeret flere kopier af printersoftwaren:
  - a Windows 98/Me/2000: Klik på menuen Start, og klik derefter på Indstillinger ▶ Printere.

Windows XP: Fra menuen Start skal du klikke på Kontrolpanel ► Printere og anden hardware ► Printere og faxenheder.

**b** Kontroller, at der kun er ét Lexmark Z45-printerikon i mappen Printere.

Hvis du har installeret flere kopier af printersoftwaren, skal du afinstallere alle kopier. Genstart derefter computeren, og geninstaller printersoftwaren.

Hvis printerporten er ukorrekt, eller der er installeret flere kopier af printersoftwaren, skal du afinstallere printersoftwaren og derefter installere den igen:

- Klik på menuen Start menu, og klik derefter på Programmer eller Alle programmer ► Lexmark Z45 ► Afinstallationsprogram.
- 2 Følg vejledningen på skærmen, hvis du vil afinstallere printersoftwaren.
- **3** Genstart computeren.
- **4** Geninstaller printersoftwaren (se side 8).

### Indikatoren Papirfødning blinker.

- Hvis printeren mangler papir, skal du ilægge papir. Se side 6 for at få hjælp.
- Hvis der er opstået papirstop i printeren, skal du fjerne årsagen til papirstoppet, og kontrollere, at papiret er ilagt korrekt. Se side 6 for at få hjælp.
- Følg vejledningen for eventuelle fejlmeddelelser, der vises på skærmen. Klik på ? på fejlmeddelelsen for at få hjælp.

# Macintosh

# Da jeg lagde cd'en med printersoftwaren i, skete der ingenting.

- 1 Kontroller, at cd'en med Lexmark Z45-printersoftwaren er placeret i cd-rom-drevet.
- 2 Dobbeltklik på ikonet for Lexmark Z45-cd'en på skrivebordet.
- **3** Dobbeltklik på ikonet Installer i cd-mappen.
- 4 Mac OS 8.6 til 9.2: Fortsæt med trin 3 på side 9.

Mac OS X version 10.0.3 til 10.1: Fortsæt med trin 3 på side 10.

### Printeren fungerer ikke.

Kontroller, at USB-kablet er korrekt tilsluttet, at netledningen til printeren er isat, og at strømindikatoren lyser. Hvis printeren stadig ikke fungerer, skal du følge trinnene, afhængigt af hvilket operativsystem du anvender.

### Mac OS 8.6 til 9.2

- 1 Vælg Vælger i Apple-menuen.
- 2 Marker Lexmark Z45-printeren i det venstre vindue i Vælger.

Hvis printeren ikke vises i det venstre vindue af Vælger, skal du installere printersoftwaren (se side 9).

3 I feltet Tilslut til: skal du vælge printerikonet for Lexmark Z45.

Hvis det **ikke** findes på listen, skal du kontrollere USB-kabeltilslutningen og gentage trin 2 og trin 3.

- 4 Klik på firkanten øverst til venstre for at lukke Vælger.
- 5 Klik på OK, når meddelelsesdialogboksen Sideopsætning vises.
- 6 Marker printerikonet for Lexmark Z45 på skrivebordet.

- 7 Vælg Udskrivning i menulinjen.
- 8 Kontroller, at både Vælg standardprinter og Start udskriftskø er markeret.

### Mac OS X, version 10.0.3 til 10.1

- 1 Klik på ikonet for Finder i Dock.
- 2 Klik på knappen Programmer på værktøjslinjen i Finder.
- **3** Dobbeltklik på mappen Hjælpefunktioner.
- 4 Dobbeltklik på ikonet for Udskriftscenter.
- **5** Vælg Vis printere i menuen Printere.

Hvis printeren **ikke** er angivet på listen, skal du kontrollere USB-kabeltilslutningen (se side 4).

- 6 Vælg Lexmark Z45-printeren på listen over printere.
- 7 Vælg Benyt som standard i menuen Printere.
- 8 Vælg Vis kø i menuen Printere, hvis den er tilgængelig.
- 9 Vælg Start kø i menuen Kø, hvis den er tilgængelig.
- **10** Vælg udskriftsjobbet.
- **11** Klik på Forsøg igen eller Genoptag.

### Indikatoren Papirfødning blinker.

- Hvis printeren mangler papir, skal du ilægge papir. Se side 6 for at få hjælp.
- Hvis der er opstået papirstop i printeren, skal du fjerne årsagen til papirstoppet, og kontrollere, at papiret er ilagt korrekt. Se side 6 for at få hjælp.
- Følg vejledningen for eventuelle fejlmeddelelser, der vises på skærmen.

# Kontakt Lexmark

Besøg vores websted på adressen www.lexmark.com for at:

- Få teknisk support.
- Registrere printeren.
- Få adgang til publikationer for printeren.
- Se gratis tilbud.

Se tabellen for at få vist andre måder på, hvordan du kan kontakte Lexmark.

| Windows                                                                                                    | Mac OS 8.6 til 9.2                                                                                                    | Mac OS X, version<br>10.0.3 til 10.1                                                                                                    |
|----------------------------------------------------------------------------------------------------|----------------------------------------------------------------------------------------------------|----------------------------------------------------------------------------------------------------|
| <ul> <li>Klik på<br/>Kontaktoplysninger</li> <li>Kundesupport i<br/>Lexmark</li> <li>Løsningscenter.</li> <li>Ilæg cd'en med<br/>printersoftware, og<br/>klik derefter på<br/>Kontakt Lexmark<br/>Teknisk support.</li> </ul> | <ul> <li>Dobbeltklik på<br/>Teknisk support i<br/>printermappen.</li> <li>Indsæt cd'en med<br/>printersoftware, og<br/>klik derefter på<br/>Kontakt Lexmark.</li> </ul> | <ul> <li>Indsæt cd'en med<br/>printersoftware, og<br/>klik derefter på<br/>Kontakt Lexmark.</li> <li>Klik på Kontakt<br/>Lexmark i<br/>Lexmark Z45-hjælpe<br/>funktioner.</li> </ul> |

# Stikordsregister

# Α

| anbefalinger, papir |  |  |  |  |  |  | 13 |
|---------------------|--|--|--|--|--|--|----|
| 3,1,1               |  |  |  |  |  |  |    |

# В

| bekendtgørelser               |    |
|-------------------------------|----|
| Energy star                   | ii |
| Erklæring om overensstemmelse |    |
| med EU-direktiver             | ii |
| Industry Canada compliance    |    |
| statement                     | ii |
| sikkerhedsoplysninger         | ii |
| The United Kingdom            |    |
| Telecommunications Act 1984   | ii |
| blækpatroner, installere      | 4  |
| blækpatronernes varenumre     | 4  |

# С

| cd med printersoftware, fejlfinding |    |
|-------------------------------------|----|
| Macintosh                           | 26 |
| Windows                             | 23 |

# D

| dialogboksen Sideopsætning |    |
|----------------------------|----|
| (Macintosh)                | 12 |
| dialogboksen Udskriv       |    |
| (Macintosh)                | 12 |
|                            |    |

# Ε

| Egenskaber | for printer |    |
|------------|-------------|----|
| (Windows)  |             | 12 |

# F

| fejlfinding           |    |
|-----------------------|----|
| afinstallere software |    |
| (Windows)             | 25 |
| blækpatroner          | 21 |
|                       |    |

| cd med printersoftware          |           |
|---------------------------------|-----------|
| Macintosh                       | 26        |
| Windows                         | 23        |
| ilmago popir                    | 20        |
| inægge papir                    | 21        |
| indikatoren Papinødning blinker | ~7        |
|                                 | 27        |
| Windows                         | 25        |
| installationsskærmbilledet blev |           |
| ikke vist                       |           |
| Macintosh                       | 26        |
| Windows                         | 23        |
| installere software             |           |
| Mac OS 8.6 til 9.2              | 21        |
| Mac OS X 10.0.3 til 10.1        | 21        |
| Windows                         | 21        |
| justeringsside                  | 22        |
| kontrolliste                    | 21        |
| papirstop 25,                   | 27        |
| printer udskriver ikke          |           |
| Мас OS 8.6 til 9.2              | 26        |
| Mac OS X 10.0.3 til 10.1        | 27        |
| Windows                         | 24        |
| stramforsyning                  | 21        |
| testside                        | 22        |
| tilsluttede enheder             | 22        |
|                                 | 24        |
| fotokort ilmago                 | ∠ I<br>10 |
|                                 | 10        |

### Н

| Hjælp, finde |  |  |  |  |  |  |  |  |  |  |  |  |  |  |  |  |  |  |  | 15 |
|--------------|--|--|--|--|--|--|--|--|--|--|--|--|--|--|--|--|--|--|--|----|
|--------------|--|--|--|--|--|--|--|--|--|--|--|--|--|--|--|--|--|--|--|----|

### 

| ilægge                               |    |
|--------------------------------------|----|
| fotokort                             | 18 |
| papir                                | 6  |
| indstillinger for udskriftskvalitet, |    |
| vælge                                | 13 |
| installere                           |    |
| blækpatroner                         | 4  |
| printersoftware                      | 7  |
| Mac OS 10.0.3 til 10.1               | 10 |

| Mac OS 8.6 til 9.2 | 9 |
|--------------------|---|
| Windows            | 8 |

# J

| Jeg vil, menu (Windows)     | 12 |
|-----------------------------|----|
| justere papirstyr           | 7  |
| justeringsside, fejlfinding | 22 |

# K

| kontakte Lexmark                     | 28 |
|--------------------------------------|----|
| kontrolliste, fejlfinding            | 21 |
| Kontrolpanel (Mac OS 8.6             |    |
| til 9.2)                             | 15 |
| Kontrolpanel (Mac OS 8.6<br>til 9.2) | 15 |

# L

| 14 |
|----|
|    |
| 15 |
|    |

# 0

| Onlinebrugervejledning |    |
|------------------------|----|
| (Macintosh)            | 14 |

# Ρ

| papır                            |    |
|----------------------------------|----|
| anbefalinger                     | 13 |
| ilægge                           | 6  |
| stop 25,                         | 27 |
| styr, justere                    | 7  |
| typeindstillinger, få adgang til | 13 |
| printerdele                      |    |
| afbryder                         |    |
| forsyning                        | 2  |
| knap                             | 3  |
| knap og indikator                | 11 |
| ledning                          | 2  |
| frontdæksel                      | 11 |
| papir                            |    |
| Papirfødning, knap og            |    |
| indikator                        | 11 |
| støtte                           | 11 |
| styr 7,                          | 11 |
| udskriftsskuffe                  | 11 |

| strøm                        |    |
|------------------------------|----|
| forsyningstilslutning        | 11 |
| USB-kabeltilslutning         | 11 |
| printersoftware              |    |
| afinstallere (Windows)       | 25 |
| få adgang til Hjælp          | 15 |
| installere                   | 7  |
| Mac OS 10.0.3 til 10.1       | 10 |
| Mac OS 8.6 til 9.2           | 9  |
| Windows                      | 8  |
| Macintosh                    |    |
| dialogboksen                 |    |
| Sideopsætning                | 12 |
| Dialogboksen Udskriv         | 12 |
| Kontrolpanel (Mac OS 8.6     |    |
| til 9.2)                     | 15 |
| Lexmark Z45 Hjælpefunktioner |    |
| (Mac OS X 10.0.3             |    |
| til 10.1)                    | 15 |
| Onlinebrugervejledning       | 14 |
| Windows                      |    |
| Egenskaber for printer       | 12 |
| Lexmark Løsningscenter       | 14 |
| menuen Jeg vil               | 12 |

# S

| sikkerhedsoplysninger      | ii |
|----------------------------|----|
| specialprojekter, udskrive | 17 |

# Т

| testside |      | • • | • | • | • | • | • | • | • | • | • | • | • | • | • | • | • | • | 22 |
|----------|------|-----|---|---|---|---|---|---|---|---|---|---|---|---|---|---|---|---|----|
| strøm    |      |     |   |   |   |   |   |   |   |   |   |   |   |   |   |   |   |   | 3  |
| USB-k    | abel |     |   |   |   |   |   |   |   |   |   |   |   |   |   |   |   |   | 4  |

### U

| udskrive               |    |
|------------------------|----|
| en testside            | 22 |
| et fotografi (Windows) | 18 |
| specialprojekter       | 17 |

### W

| webadresse, | Lexmark |  | • • |  |  |  |  | 28 |
|-------------|---------|--|-----|--|--|--|--|----|
|-------------|---------|--|-----|--|--|--|--|----|

# LEXMARK

Lexmark og Lexmark med diamantformen er varemærker tilhørende Lexmark International, Inc., registreret i USA og/eller andre lande. Color Jetprinter er et varemærke tilhørende Lexmark International, Inc. © 2002 Lexmark International, Inc. 740 West New Circle Road Lexington, Kentucky 40550

www.lexmark.com